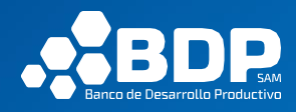

Gerencia de Sistemas y Tecnología de la Información

# GUÍA DE USUARIO Portal de pagos QR del BDP - Usuario Externo

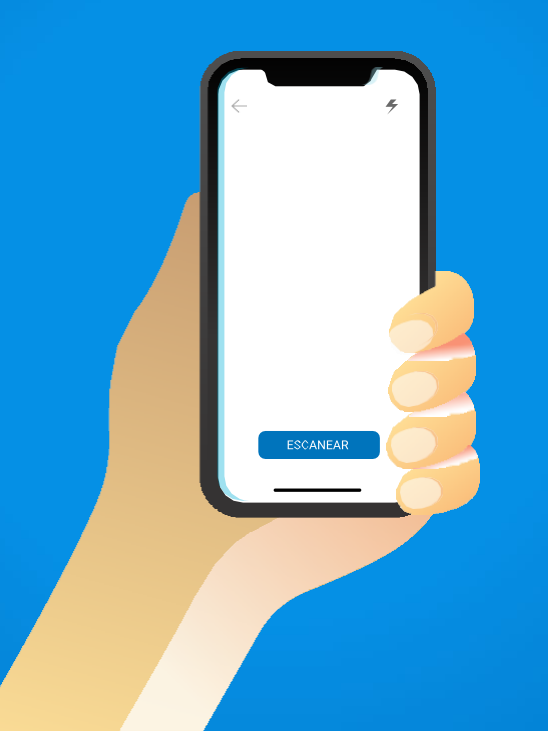

# Índice

| A. DISPOSICIONES GENERALES                       |    |
|--------------------------------------------------|----|
| 1. OBJETIVO                                      |    |
| B. DESARROLLO                                    |    |
| 2. REGISTRO DE USUARIO                           |    |
| 3. OPERACIONES QR                                | 2  |
| 3.1. Solicitudes (Realizar solicitud de pago QR) | 4  |
| 3.1.1. Anular operación (pasarela de pagos)      | ę  |
| 3.2. Movimientos de pago QR                      | ę  |
| 3.2.1. Descargar comprobante de pago             | 11 |
| 4. HISTÓRICO DE CRÉDITOS                         | 1: |
| 5. CAMBIO DE CONTRASEÑA                          | 15 |
| 6. TÉRMINOS Y CONDICIONES                        | 16 |

| C. DISPOSICIONES FINALES | 17 |
|--------------------------|----|
| 7. DUEÑO DEL DOCUMENTO   | 17 |
| D. TABLA DE MODIFICACIÓN | 17 |

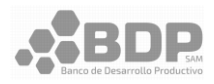

# A. DISPOSICIONES GENERALES

# 1. OBJETIVO

La presente Guía de Usuario tiene como objetivo describir el proceso de solicitud de pago QR por parte de usuarios externos.

La Guía de Usuario contempla el registro del usuario, operaciones de solicitud de pago QR, movimientos de pago QR, ver el histórico de créditos, cambio de contraseña y visualización de términos y condiciones.

# B. DESARROLLO

# 2. REGISTRO DE USUARIO

BDP

Para ingresar al portal de pagos QR el usuario debe estar registrado en el portal y además de ser un usuario vigente que tenga registrado su correo electrónico, número de documento y fecha de nacimiento. a. Ingresar al portal de usuario en enlace

### https://portalclientes.bdp.com.bo/#/

Linea gratuita

se mostrará la siguiente pantalla:

b. Seleccionar "Registrarse".

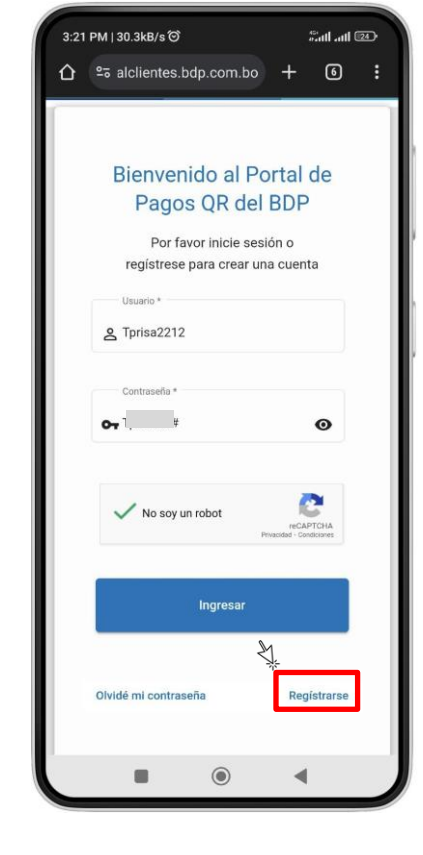

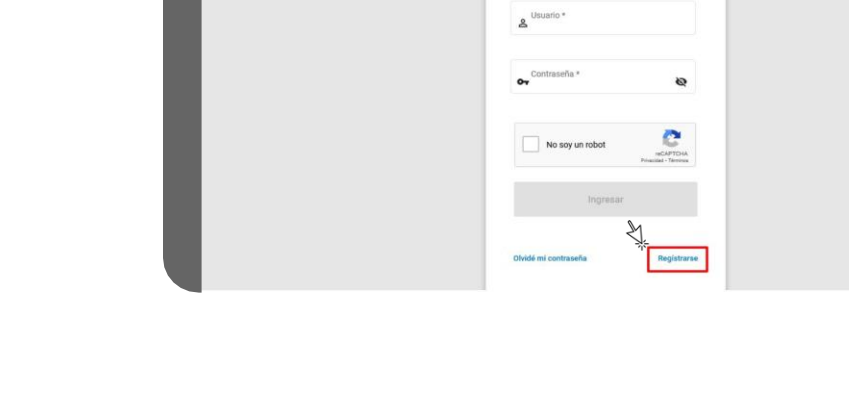

Bienvenido al Portal de Pagos QR del BDP Por favor inicie sesión o registrese

para crear una cuenta

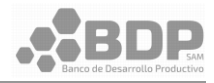

- c. Se desplegará la ventana de Registro de Usuario. donde:
  - Tipo Documento: cédula de identidad o registro único nacional.
  - Número de Identificación: debe coincidir con el del documento de identidad, ya que así permitirá obtener la información sobre sus créditos vigentes.
  - Número de Identificación del tipo de documento.
  - Fecha de Nacimiento: fecha de nacimiento del cliente.
  - Usuario: se validará que sea un valor único.

| Contraseña: la contraseña del  |
|--------------------------------|
| usuario. Debe tener las        |
| siguientes características: al |
| menos una mayúscula, una       |
| minúscula, un número y un      |
| carácter especial.             |

- Confirmar contraseña: repetir la contraseña ingresada.
- Captcha: prueba de seguridad. -
- Registrar: se habilitará cuando los datos estén ingresados correctamente.

- Borrar: limpia la información correo del formulario.
- Volver: regresa a la pantalla de inicio de sesión.
- d. Ingresar la información y seleccionar el la "Registrar".

Información personal Campos obligatorios \*

Datos para el Ingreso Campos obligatorios \*

3:19 PM | 17.4kB/s ලි BDP

e. Se enviará un código al electrónico del cliente y se mostrará un mensaje indicando que se envió el correo.

| NIT7.486/8 00   Image: Sufficient of a statulation   Image: Sufficient of a statulation   Registrese para crear una cuenta   Información personal   ampos obligatorios*   Tipo Documento*   Image: Sufficient of a statulation   Número de Identificación*   Fecha de Nacimiento*   Echa de Nacimiento*   Image: Sufficient of a statulation   Image: Sufficient of a statulation   Número de Identificación*   Image: Sufficient of a statulation   Image: Sufficient of a statulation   Image: S                                                                                                    | eccionar el botón<br>gistrar".                                     | Correcto<br>Se envió un código<br>a su correo electrón | de verificación<br>ico |
|----------------------------------------------------------------------------------------------------|--------------------------------------------------------------------|--------------------------------------------------------|------------------------|
| Fecha de Nacimiento*     Fecha de Nacimiento*     Confirmar Contraseña*     Confirmar Contraseña*     Fecha de Nacimiento*     Tipo Documento*     Tipo Documento*     Tipo Documento*     Tipo Documento*     Tipo Documento*     Tipo Documento*     Tipo Documento*     Tipo Documento*     Tipo Documento*     Tipo Documento*     Número de Identificación*     Fecha de Nacimiento*     Tipo Documento*     Número de Identificación*     Fecha de Nacimiento*     Tipo Documento*     Número de Identificación*     Techa de Nacimiento*     Tipo Documento*     Número de Identificación*     Techa de Nacimiento*     Tipo Documento*     Tipo Documento*     Tipo Documento*     Tipo Documento*     Tipo Documento*     Tipo Documento*     Tipo Documento*     Tipo Documento*        Tipo Documento*                                                                                                    | M   17.4kB/s ở Sut I at I 🖾<br>BDP Lines gratuita<br>1800 to 37 37 | 3:19 PM   0.0kB/s ම                                    | the line               |
| Registro de Usuario   Registrese para crear una cuenta   nformación personal   iampos obligatorios*   Tpo Documento*   Immero de Identificación *   Fecha de Nacimiento*   Impos obligatorios*   Atos para el Ingreso   ampos obligatorios *   Usuario *                                                                                                    |                                                                    | Fecha de Nacimiento *                                  |                        |
| nformación personal<br>ampos obligatorios *<br>Tipo Documento *<br>Tipo Documento *<br>Número de Identificación *<br>Fecha de Nacimiento *<br>Techa de Nacimiento *<br>Techa de Ingreso.<br>ampos obligatorios *<br>Usuario *                                                                                                    | Registro de Usuario<br>Registrese para crear una cuenta            | Datos para el Ingreso<br>Campos obligatorios *         |                        |
| Tipo Documento *  Tipo Documento *  Número de Identificación *  Fecha de Nacimiento *  Fecha de Nacimiento *  Usuario *  Tipo Documento *  Tipo Documento * | nformación personal<br>ampos obligatorios *                        | Usuario *                                              |                        |
| Número de Identificación *  Fecha de Nacimiento *  Fecha de Nacimiento *  Autos para el Ingreso ampos obligatorios *  Usuario *  Usuario *                                                                                                    | Tipo Documento *                                                   | Ģ, Contraseña *                                        | ନ                      |
| Fecha de Nacimiento *                                                                                                    | Número de Identificación *                                         | Confirmar Contraseña *                                 | 8                      |
| Actos para el Ingreso<br>ampos obligatorios *<br>Usuario *                                                                                                    | Fecha de Nacimiento *                                              | No soy un robot                                        | C                      |
|                                                                                                    | atos para el Ingreso<br>ampos obligatorios *                       |                                                        | NeckBr1CHA             |
|                                                                                                    | Usuario *                                                          | Registrar Borrar                                       | +•) Volver             |
|                                                                                                    | • •                                                                |                                                        | •                      |

| Registro                                      | de Usuario                                     |  |
|-----------------------------------------------|------------------------------------------------|--|
| Información personal<br>Carpos obligatorios * | Datos para el Ingreso<br>Campos obligatorios * |  |
| Tipo Documento * 👻                            | Usuario *                                      |  |
| Número de identificación *                    | or Contraseña * ⊗                              |  |
| Fecha de Nacimiento *                         | Confirmar Contraseña * 🔯                       |  |

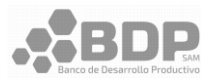

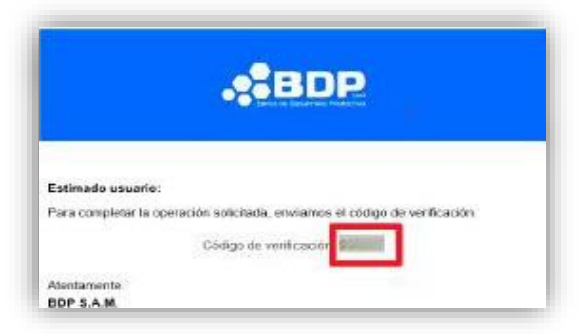

f. Ingresar el código.

| Con                     | firmación de Código                                                                             | ×       |
|-------------------------|-------------------------------------------------------------------------------------------------|---------|
| Lea deten<br>introduzca | idamente los términos y condiciones, si esta de acuerd<br>a el código de verificación y acepte. | 0       |
| 1 Códi                  | go de Verificación *                                                                            |         |
|                         | Estoy de Acuerdo en los Términos y condiciones                                                  |         |
|                         | ~                                                                                               | Aceptar |

 g. Aceptar los términos y condiciones. Se mostrarán los términos y condiciones.
 También es posible descargar el archivo.

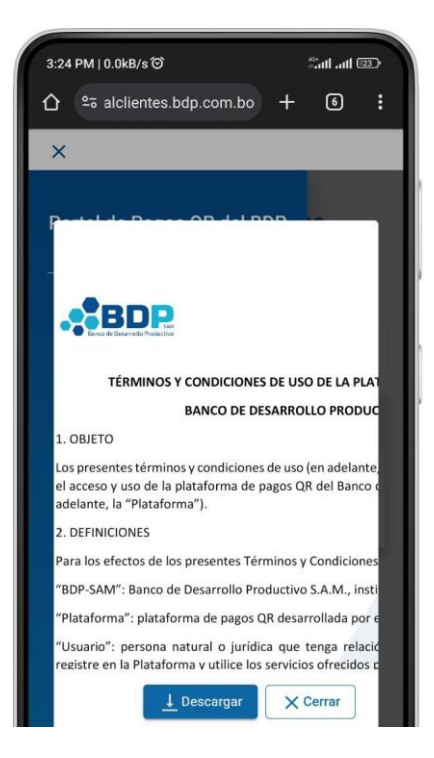

- h. Cerrar la ventana de términos y condiciones y seleccionar "Aceptar".
- i. Se mostrará un mensaje de bienvenida al usuario.

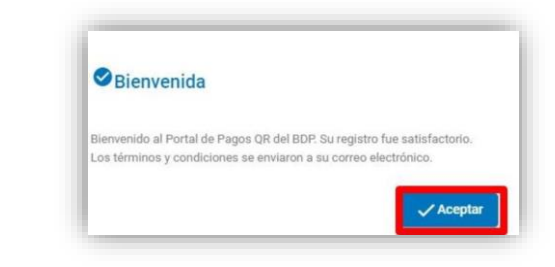

# j. Seleccionar "Aceptar"

**k.** Llegará un correo de Bienvenida, con los datos usuario registrado y como documento adjunto los términos y condiciones.

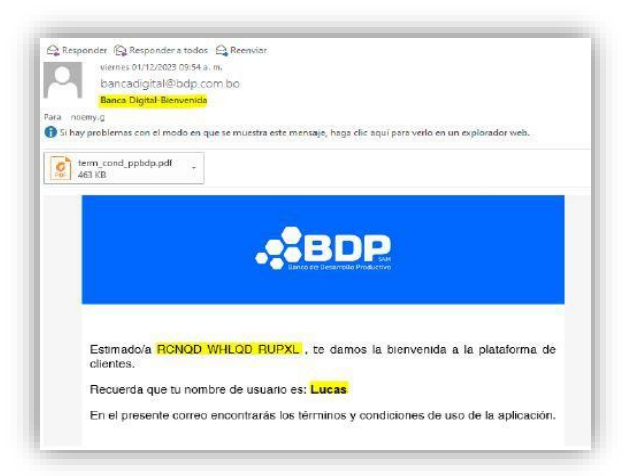

I. Se redirección al usuario a la página de inicio del portal.

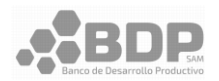

# 3. OPERACIONES QR

En la sección de operaciones se tiene la opción de "Solicitudes" y "Movimientos" que se detalla en los siguientes puntos.

# 3.1. Solicitudes (Realizar solicitud de pago QR)

Solo se puede realizar una solicitud de pago QR por día por Nro. de Operación.

a. Para hacer una solicitud de pago QR, ir a la opción "Operaciones QR"  $\rightarrow$  "Solicitudes" en el menú.

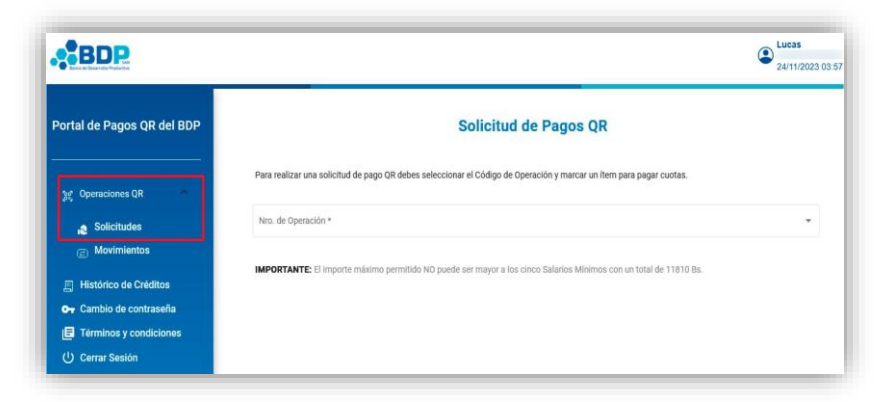

 b. Seleccionar el "Nro de Operación". Se mostrará la información del Nro de Operación seleccionado.

| ar una solicitud de                                                                                      | pago QR debes selecc                                                          | ionar el Códig                                        | o de Opera   | ación y marcar un ít | lem para pagar cuotas.                                                                                                    |                                                                                                    |
|----------------------------------------------------------------------------------------------------|-------------------------------------------------------------------------------|-------------------------------------------------------|--------------|----------------------|----------------------------------------------------------------------------------------------------|----------------------------------------------------------------------------------------------------|
| ración *                                                                                                 |                                                                               |                                                       |              |                      |                                                                                                    |                                                                                                    |
|                                                                                                    |                                                                               |                                                       |              |                      |                                                                                                    |                                                                                                    |
|                                                                                                    |                                                                               |                                                       |              |                      |                                                                                                    |                                                                                                    |
| NTE: El importe má                                                                                       | ixímo permitido NO pu                                                         | iede ser mayo                                         | r a los cinc | o Salarios Mínimo    | s con un total de 11810 Bs.                                                                                                    |                                                                                                    |
| bre Completo                                                                                             | Nro. documento de                                                             | e identidad                                           | Código       | de Operación         | Cuota a la Fecha                                                                                                    | Deuda Total a la Fecha                                                                                                    |
| A                                                                                                    |                                                                               |                                                       |              |                      | 36,393.93                                                                                                    | 143,712.16                                                                                                    |
|                                                                                                    |                                                                               |                                                       |              |                      |                                                                                                    |                                                                                                    |
| e un item para paga                                                                                      | r cuotas: *                                                                   |                                                       |              |                      |                                                                                                    |                                                                                                    |
| ar una Cuota 🔘 P                                                                                         | agar hasta dos cuotas                                                         | Bagar u                                               | un monto     | Monto Total *        |                                                                                                    |                                                                                                    |
| requerido                                                                                                |                                                                               |                                                       |              |                      |                                                                                                    |                                                                                                    |
|                                                                                                    |                                                                               |                                                       |              |                      |                                                                                                    |                                                                                                    |
|                                                                                                    |                                                                               |                                                       |              |                      |                                                                                                    | > Iniciar P                                                                                                    |
|                                                                                                    |                                                                               |                                                       |              |                      |                                                                                                    |                                                                                                    |
| 3:21 PM   0.0kB/s ີ                                                                                      |                                                                               | Satl atl 📧                                            | $\sim$       | 3:2                  | 1 PM   8.5kB/s ື                                                                                                    | -anii ani 💷                                                                                                    |
|                                                                                                    | s.bdp.com.bo +                                                                | 6                                                     | :            |                      | ≌alclientes.bdp.co                                                                                                    | m.bo + 6 i                                                                                                    |
|                                                                                                    | 1 D                                                                           |                                                       | п.           |                      |                                                                                                    |                                                                                                    |
|                                                                                                    | 2                                                                             | Tprisa2212<br>ANTONIO JOAQUIN PON<br>15/08/2024 03:21 | NCE .        |                      | BDP                                                                                                    | ANTONIO JOAQUIN PONCI                                                                                                    |
|                                                                                                    |                                                                               |                                                       |              |                      | The second second second second                                                                                                    |                                                                                                    |
|                                                                                                    |                                                                               |                                                       | 1            |                      | -                                                                                                    |                                                                                                    |
| ×                                                                                                    |                                                                               |                                                       |              | =                    |                                                                                                    |                                                                                                    |
| X<br>Portal de Pag                                                                                       | os OR del BDP                                                                 | DR                                                    | -            | =                    | Solicitud de                                                                                                    | Pagos OR                                                                                                    |
| ×<br>Portal de Pag                                                                                       | os QR del BDP                                                                 | QR                                                    |              | =                    | Solicitud de                                                                                                    | Pagos QR                                                                                                    |
| ×<br>Portal de Pag                                                                                       | os QR del BDP                                                                 | QR<br>190 QR                                          |              | =                    | Solicitud de                                                                                                    | Pagos QR                                                                                                    |
| ×<br>Portal de Pag<br>भूद Operacione                                                                     | os QR del BDP                                                                 | 2R<br>Igo QR<br>eración                               |              | =                    | Solicitud de<br>Para realizar una s<br>debes seleccionar el<br>y marcar un ftem par                                                                                                | e Pagos QR<br>olicitud de pago QR<br>Código de Operación<br>a pagar cuotas.                                                                        |
| ×<br>Portal de Pag<br>몇 Operacione<br>등 Histórico c                                                      | os QR del BDP                                                                 | <b>)R</b><br>Igo QR<br>eración                        |              | =                    | Para realizar una s<br>debes seleccionar el<br>y marcar un ítem para                                                                                                    | e Pagos QR<br>olícitud de pago QR<br>Código de Operación<br>a pagar cuotas.                                                                        |
| X<br>Portal de Pag<br>ge Operacione<br>El Histórico o<br>Or Cambio de                                    | os QR del BDP<br>s QR<br>Je Créditos<br>e contraseña<br>a ucordiciones        | 2R<br>Igo QR<br>eración                               |              | =                    | Solicitud de<br>Para realizar una s<br>debes seleccionar el<br>y marcar un item para                                                                                               | e Pagos QR<br>olicitud de pago QR<br>Código de Operación<br>a pagar cuotas.                                                                        |
| × Portal de Pag % Operacione E Histórico o G Cambio de E Términos ; (1) Corrar Ses                       | os QR del BDP<br>s QR<br>de Créditos<br>e contraseña<br>y condiciones         | )R<br>ngo QR<br>eracion                               |              | =                    | Para realizar una s<br>debes seleccionar el<br>y marcar un item para<br>Nro. de Operación *                                                                                        | e Pagos QR<br>olicitud de pago QR<br>Código de Operación<br>a pagar cuotas.                                                                        |
| ×<br>Portal de Pag<br>g Operacione<br>E Histórico c<br>G Cambio de<br>E Términos y<br>(1) Cerrar Ses     | os QR del BDP<br>s QR<br>de Créditos<br>e contraseña<br>y condiciones<br>ión  | 2R<br>Igo QR<br>eración                               |              | =                    | Solicitud de<br>Para realizar una s<br>debes seleccionar el<br>y marcar un item para<br>Nro. de Operación *                                                                        | e Pagos QR<br>olicitud de pago QR<br>Código de Operación<br>a pagar cuotas.                                                                        |
| ×<br>Portal de Pag<br>g Operacione<br>E Histórico c<br>& Cambio de<br>E Términos ;<br>() Cerrar Ses      | os QR del BDP<br>s QR<br>de Créditos<br>e contraseña<br>y condiciones<br>ión  | 2R<br>ngo. QR<br>eración                              |              | =                    | Solicitud de<br>Para realizar una s<br>debes seleccionar el<br>y marcar un item para<br>Nro. de Operación *<br>IMPORTANTE: El<br>permitido NO puede<br>Salarios Mínimos co<br>Re.  | Pagos QR     Olicitud de pago QR     Código de Operación     a pagar cuotas.     Importe máximo     ser mayor a los cinco     on un total de 11810 |
| × Portal de Pag g Operacione E Histórico o G Cambio de E Términos y U Cerrar Ses                         | os QR del BDP<br>Is QR<br>de Créditos<br>e contraseña<br>y condiciones<br>ión | 2R<br>Igo OR<br>eración<br>*                          |              | =                    | Solicitud de<br>Para realizar una s<br>debes seleccionar el<br>y marcar un fiem para<br>Nro. de Operación *<br>IMPORTANTE: El<br>permitido NO puede<br>Salarios Mínimos co<br>B9.  | Pagos QR  olicitud de pago QR Código de Operación a pagar cuotas.  Importe máximo ser mayor a los cinco on un total de 11810                       |
| ×<br>Portal de Pag<br>g Operacione<br>E Histórico c<br>• Cambio de<br>E Términos y<br>() Cerrar Ses      | os QR del BDP<br>s QR<br>de Créditos<br>e contraseña<br>y condiciones<br>ión  | CR<br>Ingo OR<br>eración                              |              | =                    | Solicitud de<br>Para realizar una s<br>debes seleccionar el<br>y marcar un Item para<br>Nro. de Operación *<br>IMPORTANTE: El<br>permitido NO puede<br>Salarios Mínimos co<br>Bs.  | Pagos QR  código de Operación a pagar cuotas.  Importe máximo ser mayor a los cinco on un total de 11810                                           |
| X<br>Portal de Pag<br>g Operacione<br>E Histórico c<br>G Cambio de<br>E Términos y<br>(1) Cerrar Ses     | os QR del BDP                                                                 | 2R<br>ngo. 0R<br>eración                              |              | =                    | Solicitud de<br>Para realizar una s<br>debes seleccionar el<br>y marcar un Item par<br>Nro. de Operación *<br>IMPORTANTE: El<br>permitido NO puede<br>Salarios Mínimos co<br>Bs.   | Pagos QR  código de Operación a pagar cuotas.  Importe máximo ser mayor a los cinco an un total de 11810                                           |
| X<br>Portal de Pag<br>ge Operacione<br>El Histórico d<br>Ge Cambio de<br>El Términos y<br>(U) Cerrar Ses | os QR del BDP<br>Is QR<br>Je Créditos<br>e contraseña<br>y condiciones<br>ión | 2R<br>Igo OR<br>eración                               |              | =                    | Solicitud de<br>Para realizar una s<br>debes seleccionar el<br>y marcar un ftem par<br>Nro. de Operación *<br>IMPORTANTE: El<br>permitido NO puede<br>Salarios Mínimos co<br>Bs.   | e Pagos QR<br>código de Operación<br>a pagar cuotas.                                                                                               |
| X<br>Portal de Pag<br>Operacione<br>Histórico o<br>Grambio de<br>Términos y<br>(U) Cerrar Ses            | os QR del BDP<br>Is QR<br>de Créditos<br>e contraseña<br>y condiciones<br>ión | 2R<br>Ingo OR<br>eración                              |              | =                    | Solicitud de<br>Para realizar una si<br>debes seleccionar el<br>y marcar un item para<br>Nro. de Operación *<br>IMPORTANTE: El<br>permitido NO puede<br>Salarios Mínimos co<br>Bs. | e Pagos QR<br>código de Operación<br>a pagar cuotas.                                                                                               |

Atención

"Confirmar"

Confirmación

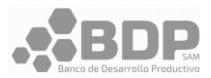

- c. Seleccionar un ítem para pagar cuotas: estas opciones son para llenar el campo de monto.
  - Pagar una cuota -
  - Pagar hasta dos cuotas -
  - Pagar un monto: para ingresar un monto específico
- d. Para el Monto total se debe tomar en cuenta lo siguiente:
  - Se llenará de manera automática al seleccionar "Pagar una Cuota" o "Pagar hasta dos cuotas".
  - Se habilitará para edición cuando se seleccione la opción "Pagar un monto"
  - El monto no puede ser mayor a dos cuotas, tampoco debe ser mayor a cinco salarios mínimos nacionales.
  - El monto mínimo debe ser -100 Bs.
  - Si hay una observación con el monto total se mostrará un mensaje de alerta indicando el error:

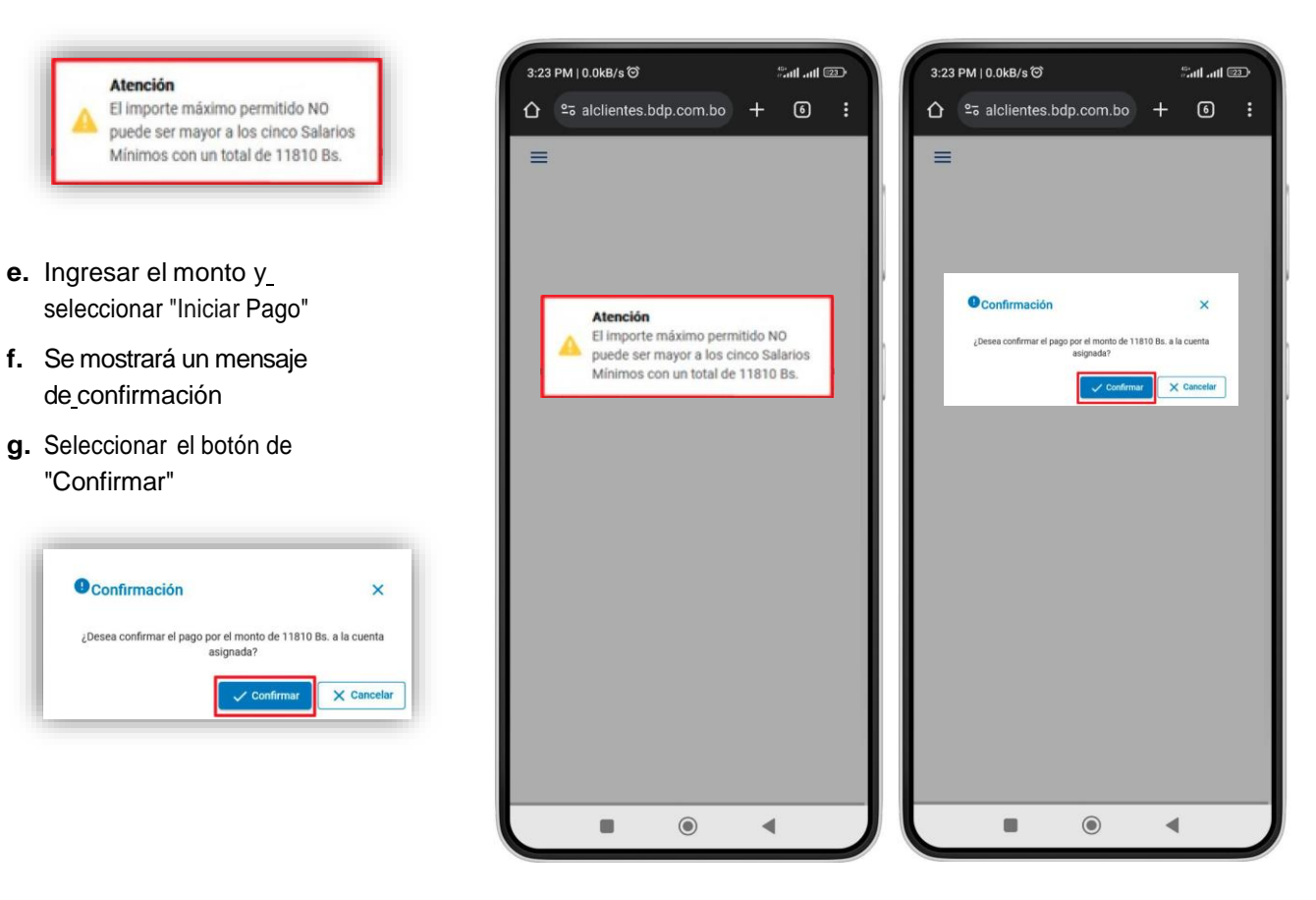

Gerencia de Sistemas y Tecnología de la Información

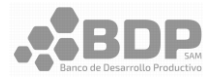

**h.** Se mostrará un mensaje indicando "Datos enviados a la pasarela de pagos" y se redireccionará a la pasarela de pagos.

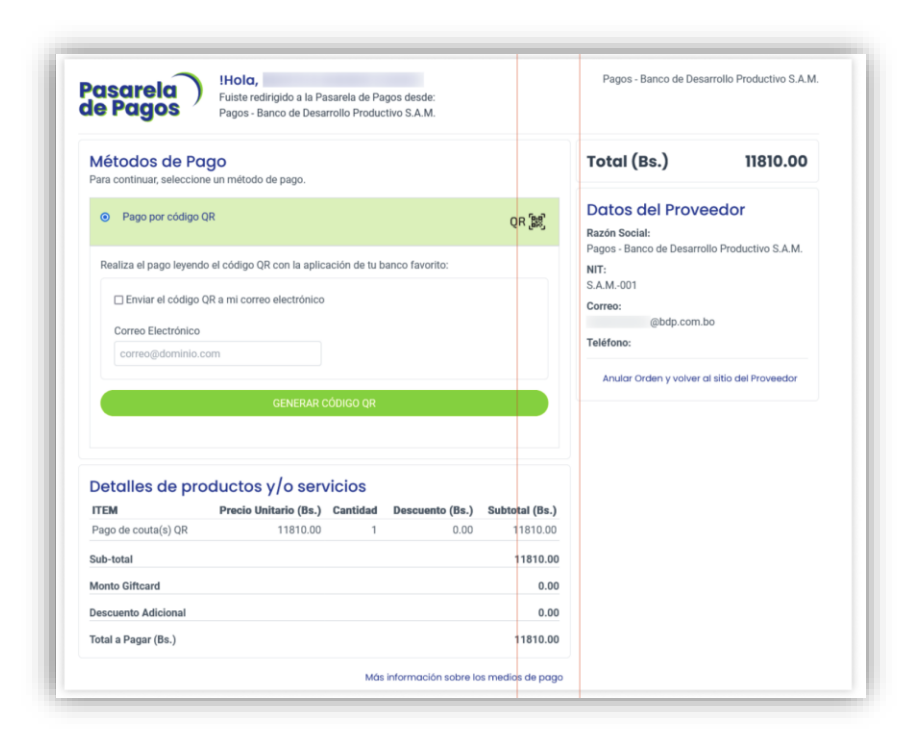

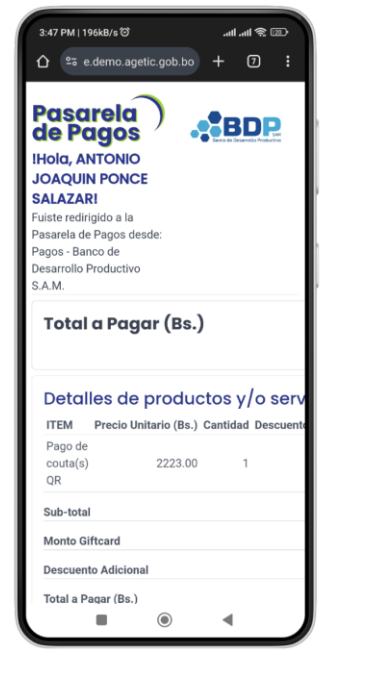

| 3:48 PM   0.0kB/s ☉                      |               | - ता   ता    | \$D         |
|------------------------------------------|---------------|--------------|-------------|
| Total a Pagar (Bs.)                      |               | :            | 2223.0      |
| Detalles de productos                    | y/o ser       | vicios       |             |
| ITEM Precio Unitario (Bs.) Canti         | dad Descuer   | nto (Bs.) Su | ibtotal (Bs |
| Pago de<br>couta(s) 2223.00<br>QR        | 1             | 0.00         | 2223.0      |
| Sub-total                                |               |              | 2223.       |
| Monto Giftcard                           |               |              | 0.          |
| Descuento Adicional                      |               |              | 0.          |
| Total a Pagar (Bs.)                      |               |              | 2223.       |
| Enviar el código QR a mi corr            | eo electrónic | D            |             |
| Correo Electrónico<br>correo@dominio.com |               |              |             |
| GENERAR (                                | CÓDIGO QR     |              |             |
| Total (Bs.)                              |               | :            | 2223.0      |
| Datos del Proveedor                      |               |              |             |
| Razón Social:                            |               |              |             |
| Pagos - Banco de Desarrolio Product      | ivo S.A.M.    |              |             |
|                                          | 9             | -            |             |

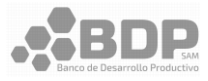

- i. Seleccionar el botón "GENERAR CÓDIGO QR"
  - Se puede seleccionar la opción para enviar el código QR por correo electrónico.

| <ul> <li>Pago por código QR</li> </ul>                                       | QR [鯷] |
|------------------------------------------------------------------------------|--------|
| Realiza el pago leyendo el código QR con la aplicación de tu banco favorito: |        |
| Enviar el código QR a mi correo electrónico                                  |        |
| Correo Electrónico                                                           |        |
| Correctionania.com                                                           |        |
| GENERAR CÓDIGO QR                                                            |        |
|                                                                              |        |

| C 23 e.demo.agetic.gob.bo + 7 :<br>Casarela<br>le Pagos<br>Hola, ANTONIO        | Pago por código QR  Realiza el pago leyendo el código QR con la ap favorito: |               |
|---------------------------------------------------------------------------------|------------------------------------------------------------------------------|---------------|
| Pasarela<br>le Pagos<br>Hola, ANTONIO                                           | Realiza el pago leyendo el código QR con la ap<br>favorito:                  |               |
|                                                                                 |                                                                              | licación d    |
| HOID, ANTONIO                                                                   | Enviar el código QR a mi correo electróni                                    | co            |
| OAQUIN PONCE                                                                    | Correo Electrónico                                                           |               |
| ALAZARI                                                                         | correo@dominio.com                                                           |               |
| asarela de Pagos desde:<br>agos: Banco de<br>lesarrollo Productivo<br>.A.M.     | GENERAR CÓDIGO QR                                                            |               |
| Total a Pagar (Bs.)<br>2223.00                                                  | Total (Bs.)                                                                  |               |
| Detalles de productos y/o servicios                                             | Datos del Proveedor                                                          |               |
| ITEM Precio Unitario (Bs.) Cantidad Descuento (Bs.) Subtotal (Bs.)              | Razón Social:                                                                |               |
| Pago de<br>couta(s) 2223.00 1 0.00 2223.00<br>QR                                | NIT:<br>S.A.M001                                                             |               |
| Sub-total 2223.00                                                               | Correo:                                                                      |               |
| Monto Giftcard 0.00                                                             | Teléfono:                                                                    |               |
| Descuento Adicional 0.00                                                        |                                                                              |               |
| Total a Pagar (Bs.) 2223.00                                                     | Anusor Orden y voiv                                                          | er di sitio ( |
| Métodos de Pago<br>Para continuar, seleccione un método de pago.                | Más información sobre los medios de pago                                     |               |
| Pago por código QR     QR     QR                                                |                                                                              |               |
| Realiza el pago leyendo el código QR con la aplicación de tu banco<br>favorito: | AGETIC Desarrollado por AGETIC 2021.                                         |               |
| Enviar el código QR a mi correo electrónico                                     | CONDICIONES DE USO<br>CONTACTO                                               |               |
|                                                                                 |                                                                              |               |

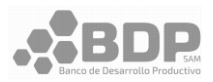

- j. Se generará el código QR. El código QR tiene validez hasta las 23:59 horas del día que se creó.
- **k.** Realizar el pago del QR.
- I. Seleccionar el botón "Continuar con el trámite" y se redireccionará nuevamente al portal a la sección de "Movimientos de Pago QR".

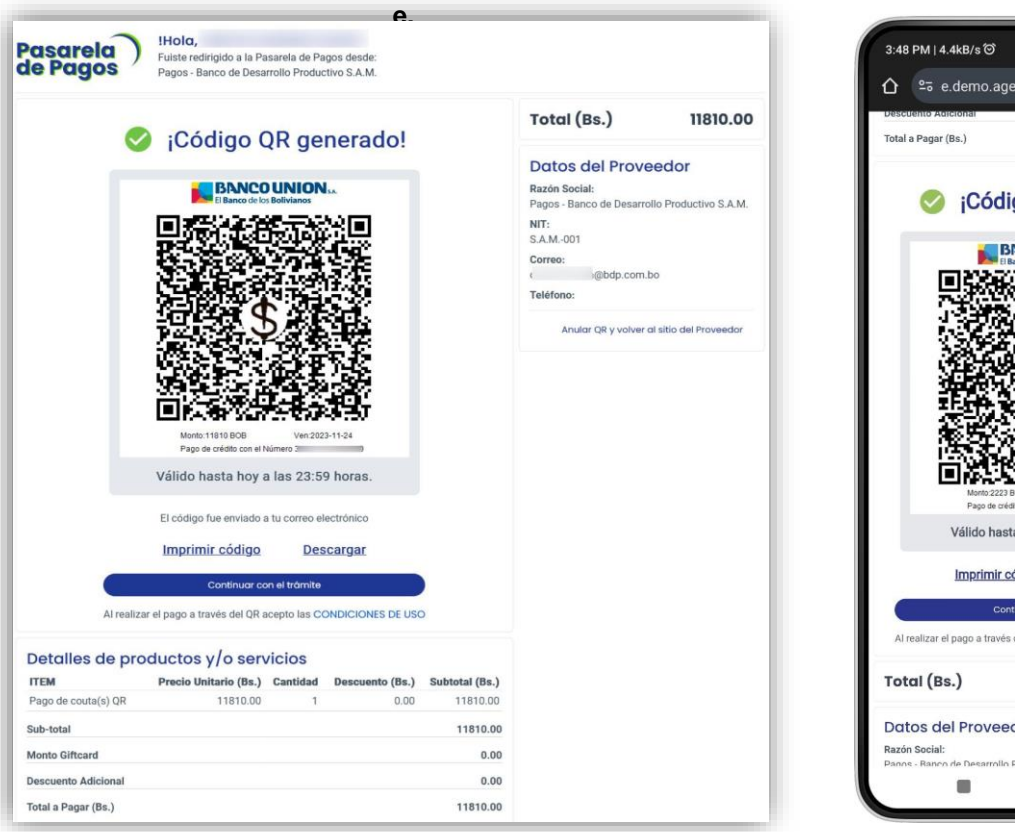

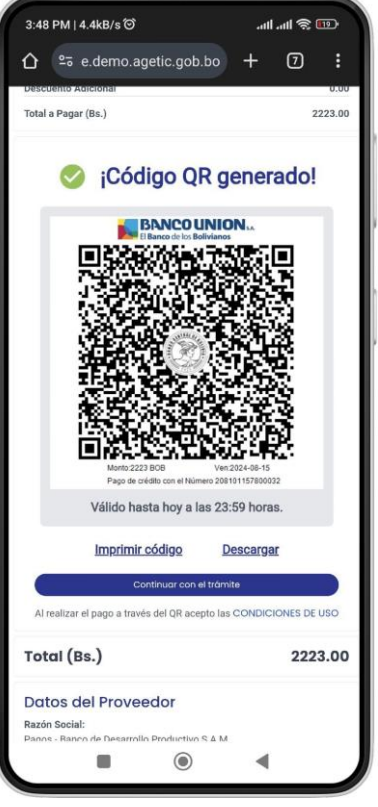

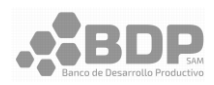

# 3.1.1. Anular operación (pasarela de pagos)

En la pasarela de pagos QR se puede Anular la operación de la siguiente forma:

 En la pasarela de pagos seleccionar la opción "Anular Orden y volver al sitio del Proveedor".

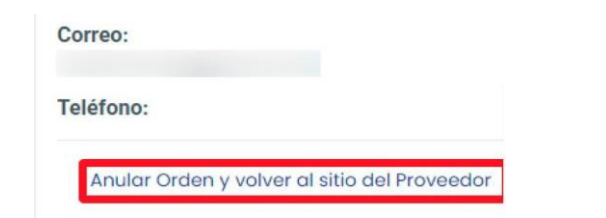

**b.** Se mostrará un mensaje de confirmación. Seleccionar "Anular".

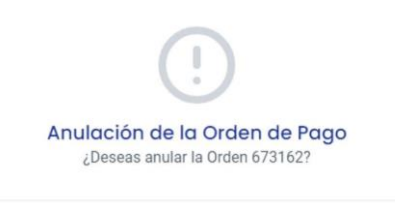

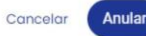

**c.** Se redireccionará al portal nuevamente a la sección de "Movimientos de Pago QR".

# 3.2. Movimientos de pago QR

Se desplegarán los movimientos de pago QR sean estos procesados (se efectuó el pago QR) o pendientes (aún no se realizó el pago QR).

 a. En el menú en la opción de "Operaciones QR" seleccionar "Movimientos".

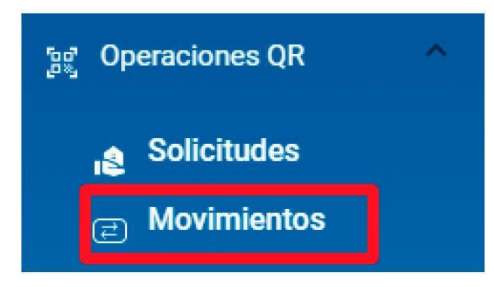

- b. Seleccionar un "Nro de Operación", se mostrará la siguiente pantalla, donde:
  - <u>PROCESADAS</u>: se muestra una tabla con las operaciones QR pagadas. Se indica el "Nro. Pago", "Fecha Pago", "Monto Total" y "Comprobante".

- ii. <u>PENDIENTES: se muestra una tabla</u> <u>con operaciones QR que aún no</u> <u>han sido pagadas. Se indica el</u> "Nro.", Fecha Registro", "Monto Total" y "Estado". Los estados que se mostrarán son:
  - <u>REGISTRADO: el pago</u> <u>aún está pendiente.</u>
  - ANULADO: se anuló el pago en la pasarela de pagos.

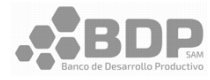

## - PROCESADAS

| Para visualizar el movimiento de<br>Nes de Operación *<br>45 | Movimientos de Pagos QR<br>e las cuotas pagadas, selecciona el código de Operación correspondiente | y haz clic en el icono del comp | vrobante.   | 3:22 PM   0.0kB/s to "influent III III III III III III III III III I                                                                                                    | 3:50 PM   3.7kB/s (3)ull util (2) CE<br>(1) 2:5 alclientes.bdp.com.bo + (2) :<br>(2) 2:5 blockstander<br>(2) 2:5 blockstander<br>(2) 2: |
|--------------------------------------------------------------|----------------------------------------------------------------------------------------------------|---------------------------------|-------------|----------------------------------------------------------------------------------------------------|----------------------------------------------------------------------------------------------------|
| No. Page                                                     | E 3<br>Fecha Pago<br>Registros por página <u>5                                    </u>             | Monto Total<br>0 de 0   < ≮     | Comprobante | Para visualizar el movimiento de las cuotas pagadas,<br>selecciona el código de Operación correspondiente y<br>haz clic en el icono del comprobante.<br>Nro. de Operación * | Movimientos de Pagos QR<br>Para visualizar el movimiento de las cuotas pagadas,<br>selecciona el código de Operación correspondiente y<br>haz clic en el icono del comprobante.                                                                                                    |
| - PENDIENT                                                   | ËS                                                                                                 |                                 |             |                                                                                                    | PROCESADAS PENDIENTES Nro. Fecha Registro Monto                                                                                                    |
| ROCESADAS PENDIENTES                                         | _                                                                                                  |                                 |             |                                                                                                    | 9 15/08/2024 15:38:37 2,22                                                                                                    |
| Nro.                                                         | Fecha Registro                                                                                     | Monto Total                     | Estado      |                                                                                                    | 6 20/06/2024 14:53:57 1                                                                                                    |
| 11                                                           | 28/11/2023 10:26:38                                                                                | 2,001.00                        | ANULADO     |                                                                                                    | 5 12/06/2024 09:56:47 2,28                                                                                                    |
| 12                                                           | 28/11/2023 10:30:27                                                                                | 2,002.00                        | REGISTRADO  |                                                                                                    | 4 12/06/2024 09:44:56 2,28                                                                                                    |
|                                                              | Registros por página 5                                                                             | ▼ 1-2 de 2                      |             |                                                                                                    |                                                                                                    |

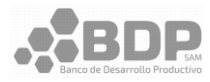

### 3.2.1. Descargar Comprobante de Pago

Se tiene la posibilidad de descargar el comprobante del pago realizado por QR.

- a. Seleccionar "Operaciones QR" y "Movimientos" (De igual manera al realizar el pago en la pasarela de pagos se redireccionará a esta sección).
- Seleccionar el Nro. de Operación. El comprobante se encuentra en la pestaña de "PROCESADAS"

|                                                | Movimientos de Pagos QR                                 |                                 |             |
|------------------------------------------------|---------------------------------------------------------|---------------------------------|-------------|
| Para visualizar el movimiento de las cuotas pa | gadas, selecciona el código de Operación correspondient | te y haz clic en el icono del c | omprobante. |
| Nro. de Operación *                            |                                                         |                                 |             |
| 3                                              |                                                         |                                 | -           |
|                                                |                                                         |                                 |             |
| PROCESADAS PENDIENTES                          | Fecha Pago                                              | Monto Total                     | Comproban   |
| PROCESADAS PENDIENTES Nro. Pago 93             | Fecha Pago<br>28/11/2023                                | Monto Total<br>101.00           | Comproban   |

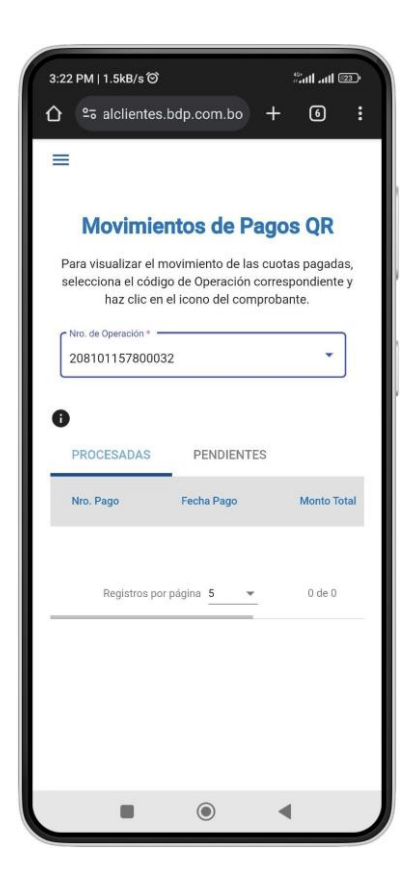

c. Seleccionar el ícono

para visualizar el comprobante.

PDF

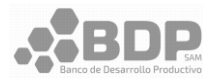

- d. Se mostrará en la pantalla el comprobante con los detalles del pago.
- e. Seleccionar el botón "Descargar". Se descargará un archivo en formato PDF con el nombre del Nro. de pago del comprobante.

|                        |           | co            | MPROBANTE     |           | Fech<br>Hor | Página :<br>a Impresión :<br>a Impresión : | 1 /<br>28 Nov 202<br>10:18:3 |
|------------------------|-----------|---------------|---------------|-----------|-------------|--------------------------------------------|------------------------------|
| RECIBO :               | 936       |               |               | FECHA :   | 28/11/      | 2023                                       |                              |
| CODIGO DE OPERACION :  | 208       |               |               | MONEDA :  | Bs.         | ENTIDAD :                                  | 999                          |
| NOMBRES Y APELLIDOS :  | NOF       |               |               | TASA :    | 11.49       | TEAC :                                     | 11.88                        |
| CARNET DE IDENTIDAD :  | •         | LP            |               | ESTADO DE | LAOP        | ERACION :                                  | VIGENTE                      |
| CONCEPTO               |           |               |               |           |             |                                            | IMPORT                       |
| Amortización           |           |               |               |           |             |                                            | 13.2                         |
| Interes                |           |               |               |           |             |                                            | 84.3                         |
| Seg. Desgrav.          |           |               |               |           |             |                                            | 3.4                          |
|                        |           |               |               |           | MON         | NTO TOTAL :                                | 101.00                       |
| SON : CIENTO Y UNO 00/ | 100 Bs.   |               |               |           |             | ۱                                          | 3.10                         |
| FECHA PROXIMO PAGO : 1 | 0/12/2023 | SALDO PENDIEN | ITE: 3,509.23 |           |             |                                            |                              |
|                        |           |               |               |           |             | <u>↓</u> Descar                            | gar                          |

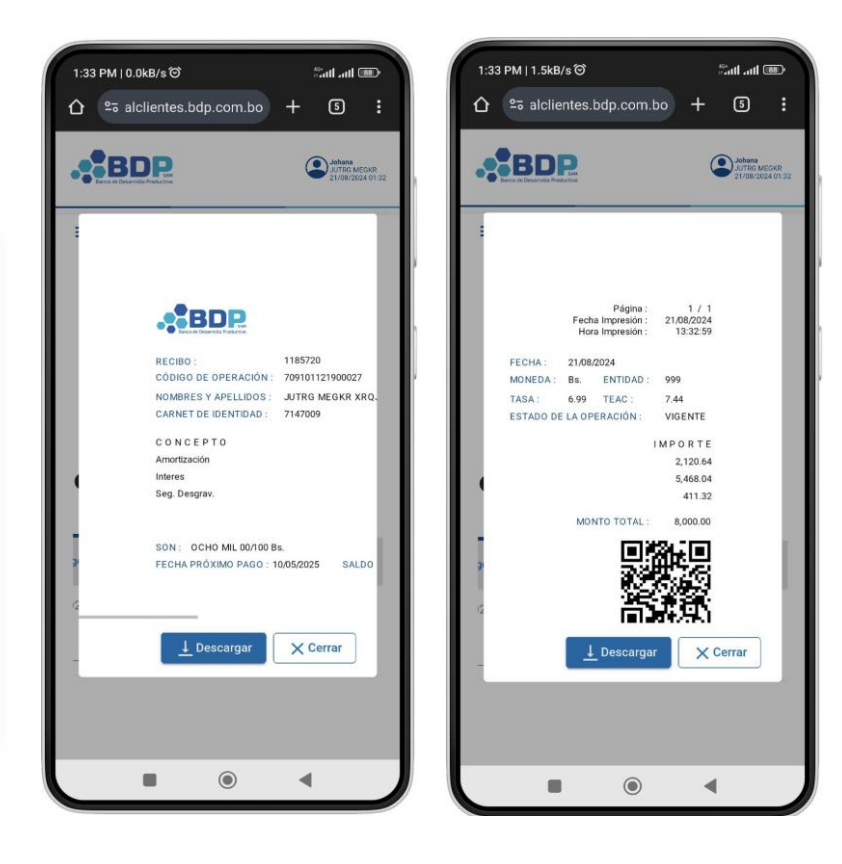

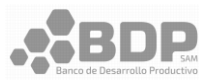

# 4. HISTÓRICO DE CRÉDITOS

Se mostrará el historial de créditos sean estos de cuentas pagadas o pendientes. Se mostrará el historial de créditos sin tomar en cuenta el cómo fueron pagados (solicitud QR, etc).

a. En el menú en la opción de "Operaciones QR" seleccionar "Histórico de Créditos".

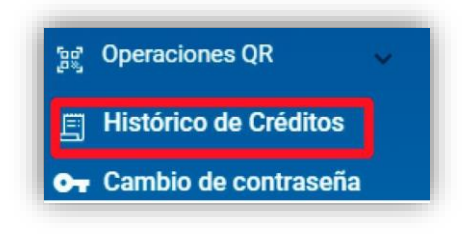

b. Se mostrará la siguiente pantalla:

|                |                |                          | Histórico de Cr                | éditos                       |            |            |           |
|----------------|----------------|--------------------------|--------------------------------|------------------------------|------------|------------|-----------|
|                | Para           | ver el historial de créd | itos debes hacer clic en los i | conos de cuentas pagadas y p | endientes: |            |           |
| Buscar         |                |                          |                                |                              |            |            | Q         |
| Nro. Operación | Nro. Solicitud | Saldo                    | Fecha Último Pago              | Fecha Próximo Pago           | Estado     | Pagadas    | Pendiente |
| 45             | 6              | 16,412.31                | 14/07/2023                     | 10/01/2024                   | Vigente    | <b>=</b> ° |           |
| 45             | 7              | 32,323.35                | 09/08/2023                     | 14/02/2024                   | Vigente    | <b>=</b> ° |           |
| 45             | 7              | 25,188.93                | 12/06/2023                     | 11/12/2023                   | Vigente    | <b>=°</b>  |           |
| 45             | 9              | 27,261.18                | 13/11/2023                     | 12/01/2024                   | Vigente    | <b>≞</b> ⁰ | 6         |
|                |                |                          |                                | Registros por página 5       | • 1-4 de   | 4 1¢ ¢     | > >1      |

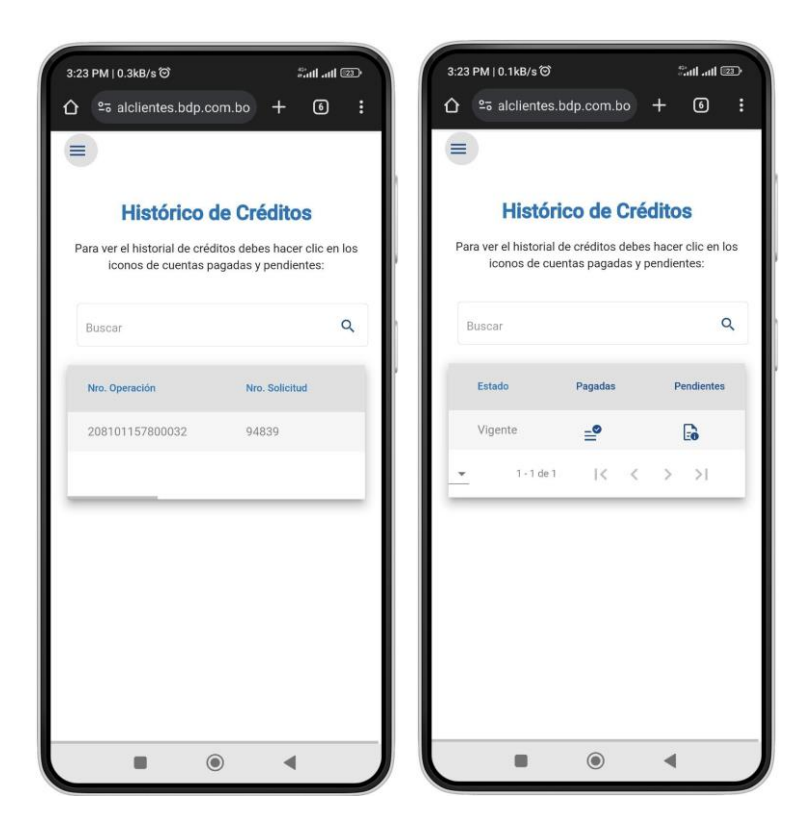

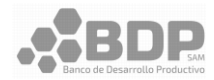

c. En la columna "Pagadas" se muestran las cuotas que han sido pagadas por Nro. de Operación. Al seleccionar el ícono <u>-</u>
 muestra el detalle de las cuotas:

| Listado de Cuotas pa   | ×          |             |
|------------------------|------------|-------------|
| Nro. Pago              | Fecha Pago | Monto Total |
| 52                     | 11/07/2022 | 6,147.63    |
| 66                     | 10/01/2023 | 6,132.68    |
| 82                     | 14/07/2023 | 6,136.32    |
| Registros por página 5 | ▼ 1-3 de 3 |             |

| =  |                     |                 |               |     |
|----|---------------------|-----------------|---------------|-----|
|    | Históric            | o de C          | réditos       | s   |
| Pi | Listado de Cuotas p | endientes (Refe | erencial) X   | os  |
| 1  | Fecha Pago          | Mont            | o Total Cuoti |     |
| -  | 11/09/2024          |                 | 2,404.70      | 1   |
|    | 11/10/2024          |                 | 2,402.72      | 2   |
|    | 11/11/2024          |                 | 2,403.54      |     |
| -  | 11/12/2024          |                 | 2,398.77      | ,   |
|    | 11/01/2025          |                 | 2,399.45      | 5   |
|    | 1 - 5 de 10         | 1< <            | > >           | 1   |
|    | Registros           | por página      | i <b>*</b>    | -11 |
|    | _                   |                 |               | -   |

d. En la columna "Pendientes" se muestran las cuotas que están pendientes de acuerdo a Nro. de operación. Al seleccionar el ícono se muestran las cuotas pendientes (la información proporcionada es referencial).

| Listado de Cuotas      | pendient   | es (Referencia | ar <i>)</i> |          |         | ~     |
|------------------------|------------|----------------|-------------|----------|---------|-------|
| Nro. Cuota             | Fee        | ha Pago        |             | Monto    | Total ( | Cuota |
| 4                      | 10/        | 01/2024        |             |          | 6,05    | 8.84  |
| 5                      | 10/07/2024 |                |             | 6,053.06 |         |       |
| 6                      | 18/        | 01/2025        |             |          | 6,46    | 5.49  |
| Registros por página 5 | -          | 1 - 3 de 3     | 1<          | <        | >       | >     |

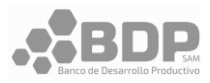

# 5. CAMBIO DE CONTRASEÑA

a. En el menú seleccionar la opción de "Cambio de contraseña"

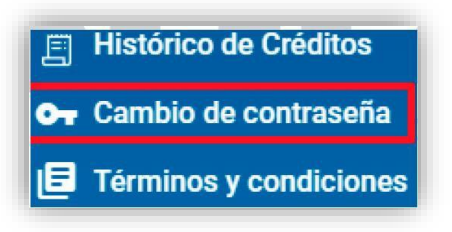

b. Se desplegará un mensaje para confirmar que el usuario quiere cambiar su contraseña. Seleccionar la opción "Si"

| Can                  | nbia tu Contraseña 🗙               |
|----------------------|------------------------------------|
| ¿Está se<br>contrase | eguro que desea cambiar su<br>eña? |
|                      | O si O no                          |

c. Se mostrará la siguiente pantalla:

| Camb                     | iar Contraseña        |
|--------------------------|-----------------------|
| Liene i                  | os campos solicitados |
| c                        | mpos obligatorios *   |
| Código de Verificación * |                       |
|                          |                       |
| Nueva contraseña *       | Ø                     |
|                          |                       |
|                          |                       |
|                          |                       |
|                          | Ceptar                |

d. Se enviará un código al correo electrónico y se mostrará el siguiente mensaje:

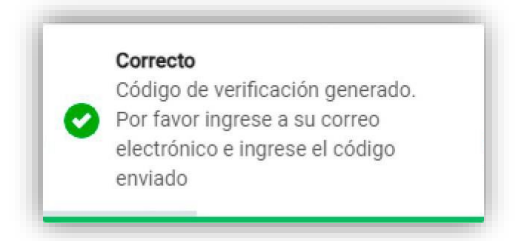

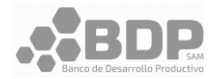

e. Copiar el código enviado al correo electrónico.

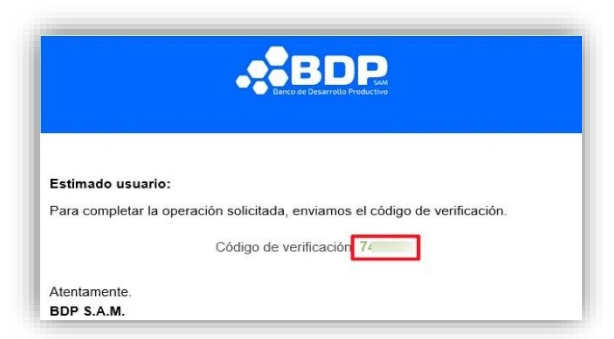

- f. Ingresar la nueva contraseña y confirmar.
- g. Seleccionar "Aceptar"
- h. Se mostrará el siguiente mensaje indicando que se cambió la contraseña correctamente.

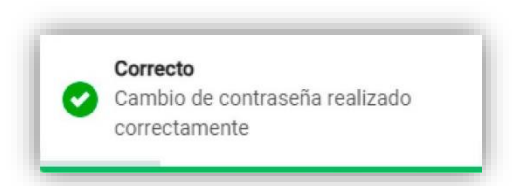

 Se cerrará la sesión del usuario y se redireccionará a la página de inicio de sesión.

# 6. TÉRMINOS Y CONDICIONES

a. En el menú seleccionar la opción de "Términos y condiciones".

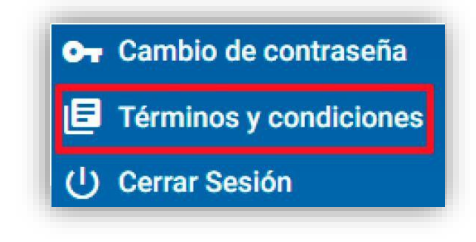

b. Se mostrará una ventana con los términos y condiciones.

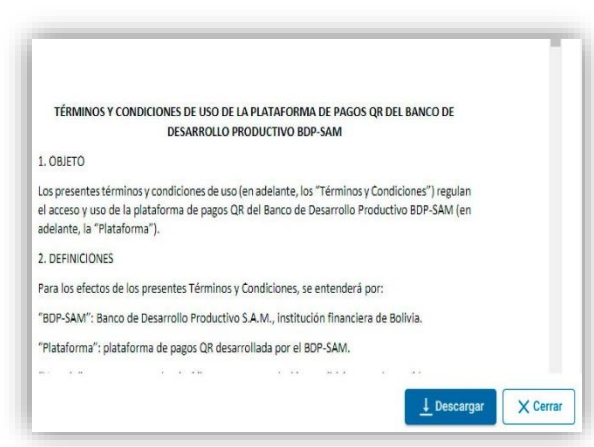

c. Para descargar los términos y condiciones Seleccionar el botón de "Descargar". Se descargará un documento en PDF con los términos y referencias.

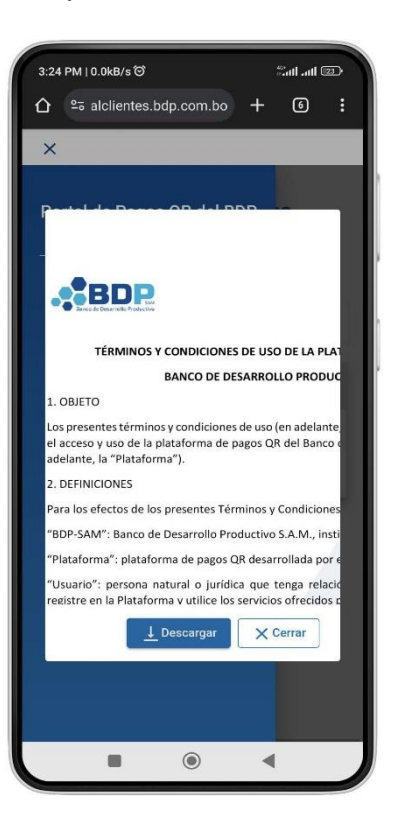

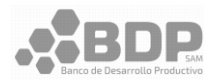

# C. DISPOSICIONES FINALES

# 7. DUEÑO DEL DOCUMENTO

El dueño del presente documento es el Gerente de Sistemas y Tecnología de la Información.

# D. TABLA DE MODIFICACIÓN

| Versión | Elaborado/ Modificado/ Actualizado por:    |           |               | Revisado por:                                            | Verificado por:                                            | Aprobador por:  |          |            |
|---------|--------------------------------------------|-----------|---------------|----------------------------------------------------------|------------------------------------------------------------|-----------------|----------|------------|
|         | Responsable                                | Estado    | Código        | Responsable                                              | Responsable                                                | Responsable     | N° Acta  | Fecha      |
| 1.0     | Supervisor de<br>Proyectos<br>Tecnológicos | Elaborado | 09-004-02-028 | Gerente de Sistemas y<br>Tecnología de la<br>Información | Subgerencia de<br>Planificación,<br>Organización y Métodos | Gerente General | 113/2024 | 23/09/2024 |

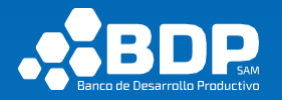

Toda información contenida en el presente documento es propiedad intelectual del Banco de Desarrollo Productivo – Sociedad Anónima Mixta (BDP - S.A.M.), y proporcionada a los funcionarios para uso interno; cumpliendo los parámetros de Seguridad de la Información y confidencialidad. Queda prohibida su divulgación a terceros sin el previo consentimiento expreso del Banco.